## Windows (32 bit) Enterprise "butítása" Windows (32 bit) Professional-ra

- A gépet léptessük ki a **tartományból** (ha benn van...)!
- Telepítsük fel az **SP1**-et (ha még nem volt meg)!
- Indítsuk a **regedit**-et, az alábbi helyen kell két kulcsot átírni:

## HKLM\Software\Microsoft\Windows NT\Current Version

'EditionID'-t 'Enterprise'-ról 'Professional'-ra

'ProductName'-et 'Windows 7 Enterprise'-ról 'Windows 7 Professional'-ra

- Helyezzük be a Win7 (32 bit) Professional **DVD**-t, válasszuk a frissítő telepítést!
- Ha kell, léptessük vissza a tartományba!